# Panasonic

使用指南

## Live Production Suite 系列 软件插件

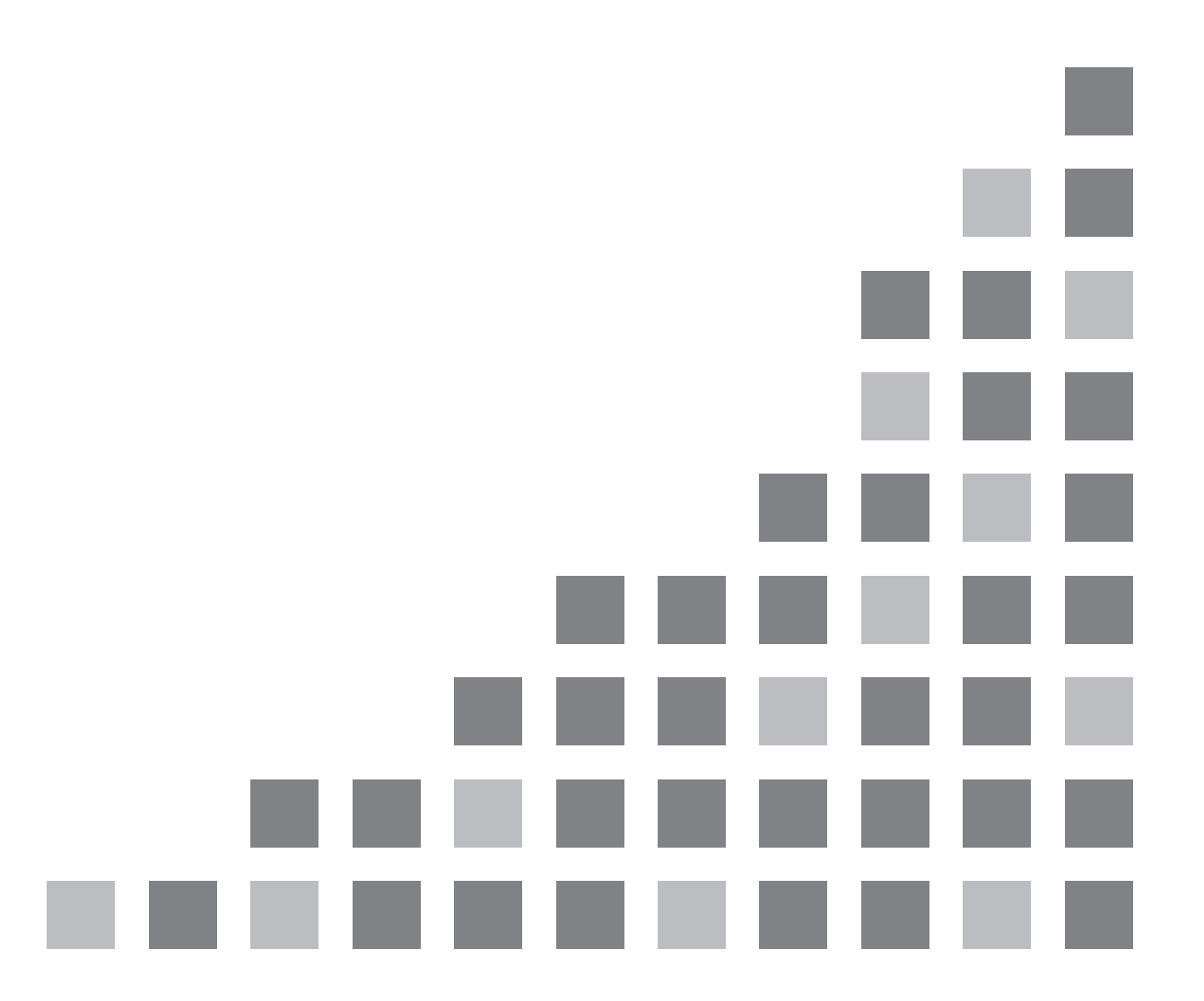

## 目录

| 介绍3                     | ; |
|-------------------------|---|
| 注册和启动设置                 | ; |
| AUX_IP(V3. XX)          | ļ |
| <概述>4                   | ŀ |
| <设置>                    | ŀ |
| <配置>                    | ŀ |
| External_Control(V3.XX) | ) |
| <概述>                    | ) |
| <设置>                    | ) |
| <配置>                    | ) |
| <命令规格>                  | ) |
| Macro Trigger IP        | , |
| <概述>7                   | , |
| <设置>7                   | , |
| <配置>7                   | , |
| <命令规格>                  | ; |

## 介绍

Live Production Suite系列支持可以注册的软件插件以包括增加的功能。 可用软件插件类型如下。

- AUX\_IP<sup>\*1</sup>:允许您从连接到网络的控制面板(Venetex VS-R45)选择AUX输出素材。
- GVG200<sup>\*1</sup>:允许您控制连接到切换台串口(RS-422)的GVG200协议兼容设备。
- TARRY<sup>\*1</sup>:允许您以兼容TSL UMD Protocol V3.1的串行通信格式输出Tally信息。
- P2\_Control: 允许您通过串行通信格式(RS-422)连接P2设备并控制操作(如记录和播放)。
- External Control: 允许您在连接到网络的外部设备之间切换总线并传输/接收素材名称信息。还可以从外部设备切换SourceLink设置(Master/Slave)。
- CAM\_Control:允许您对连接到网络的远程摄像机执行水平摇摄、垂直摇摄、预设播放以及其他控制。
- \*1) 系统版本1. XX中已预装。

## 注册和启动设置

您可以按顶部菜单中的<PLUG IN>按钮并选择 [PLUGIN Maint] → [Configuration] / [Load] 选项卡, 注册、删除和设定启动设置。详情请参阅Live Production Suite系列的使用指南。

注意:

- 1) 设备软件V2.00.00和更高版本中启用了软件插件注册和启动设置功能。
  V2.00.00之前的版本中无法注册软件插件。
- 2) 设备软件V3.00.00和更高版本中启用了软件插件启动功能。而在V3.00.00之前的设备软件板中,即使 注册了软件插件,也不会启动软件插件。可根据是否显示插件菜单来确认插件是否已正常启动。
- 3)不能注册和使用同一软件插件的多个实例。如果已注册了旧版本的软件插件,请先将其删除,然后再 注册此软件插件。
- 4) 请将启动设置设为[Enable on boot], 然后重新启动Live Production Suite主机电源, 再使用插件。
- 5) CAM\_Control和Macro Trigger IP可以在设备软件V4.00.00和更高版本中使用。

## AUX\_IP(V3.XX)

<概述>

AUX IP软件是Live Production Suite系列的插件。该插件可让您从连接到网络的远程控制面板(Venetex VS-R45)选择下列总线。

- AUX输出
- 每个ME的PGM和PVW
- 每个ME的KEY1到KEY4的Fill和Source
- 每个ME的UTIL1/2输出
- DSK1到DSK4的Fill和Source
- DISP和VMEM的Fill和Source

#### [PGM / PVW] 按钮

为VS-R45 AUX1到AUX4总线切换标签配置Live Production Suite的AUX1到AUX16中的任意一个总线时, 可以通过按下VS-R45的[PGM / PVW]按钮将已配置的AUX总线交叉点切换到DSK PGM1 / DSK PVW1。 [AUT0]按钮

- 为VS-R45 KEY、PinP1、PinP2、DSK1或DSK2总线切换标签配置Live Production Suite的ME1KEY1到 KEY4、ME2KEY1到KEY4,或者DSK1到4的FIII或Source中的任意一个总线时,可以通过按下VS-R45的 [AUT0]按钮在配置的键总线的ON/OFF之间转换。
- 为VS-R45 AUX1总线切换标签配置Live Production Suite的AUX1到AUX4中的任意一个总线时,可以通过按下VS-R45的[AUT0]按钮在配置的AUX总线的ON/OFF之间转换。
- 为VS-R45 PGM/A和PST/B总线切换标签配置Live Production Suite的ME1PGM、ME1PVW、ME2PGM或ME 2PVW总线中的任意一个时,可以通过按下VS-R45的[AUT0]按钮为配置的ME执行BKGD AUT0转换。
   \* 如果为PGM/A和PST/B配置不同的ME,将会对为PST/B配置的ME执行BKGD AUT0。

#### <设置>

使用LAN电缆,将VS-R45连接到AV-HS60U1/AV-HS60U2后面板的LAN端口。 单个插件可支持六台VS-R45设备。如果连接到多台VS-R45设备,可使用分配集线器连接设备。配置 VS-R4 5设备以使用AV-HS450。

#### <配置>

- 1. 显示 AUX\_IP插件注册号菜单。
  - 按顶部菜单中的<PLUG IN>按钮,选择 [Plugin 1-6] → [AUX\_IP]选项卡。
- 2. 配置AUX\_IP网络插件。
  - 在Port No列中配置AV-HS60U1/AV-HS60U2的接收端口编号。固定值为 "60020"。
- 3. 配置VS-R45的IP地址。

在[AUX\_IP IP Address1]到[AUX\_IP IP Address3]列中,为要连接的六个VS-R45设备配置IP地址。 将对应于Convert1到11 VS-R45总线切换标签和AUXPT1到32的列,与对应于此菜单中配置的IP地址的 各VS-R45设备(AUX\_IP1到6)的Live Production Suite AUX总线和素材相关联。  为六个VS-R45设备(AUX\_IP1到AUX\_IP6)中的每一个配置与Convert1到11 VS-R45总线切换标签相对 应的列。在[AUX\_IP]列中配置目标AUX\_IP1到6,并在与Convert1到11 VS-R45总线切换标签相对应的 列中配置Live Production Suite总线。

| Live Production Suite 总线 | 可分配的总线                                                |
|--------------------------|-------------------------------------------------------|
| AUX                      | No Assign, AUX1 至 16                                  |
| ME1                      | No Assign, PGM, PVW, KEY1 F, KEY1 S 至 KEY4 F, KEY4 S, |
|                          | UTIL1, UTIL2                                          |
| ME2                      | No Assign, PGM, PVW, KEY1 F, KEY1 S 至 KEY4 F, KEY4 S, |
|                          | UTIL1, UTIL2                                          |
| DSK                      | No Assign, KEY1 F, KEY1 S 至 KEY4 F, KEY4 S            |
| Other                    | No Assign, DISP, VMEM F, VMEM S                       |

配置所有六台VS-R45设备(AUX\_IP1至 AUX\_IP6)的[AUX XPT1]至[AUX XPT32]列。配置AUX\_IP列的AU X\_IP1至6,并配置对应于[AUX XPT1]至[AUX XPT32]列的VS-R45交叉按钮的素材。

| Live Production Suite 素材 | 可分配的的总线                                                |
|--------------------------|--------------------------------------------------------|
| Input 1-20               | No Assign, SDI IN1 至 SDI IN20                          |
| Input 21-32              | No Assign, SDI IN21 至 SDI IN32, DVI IN1, DVI IN2       |
| Internal Source          | No Assign, Still 1V, Still 1K to Still 4V, Still 4K,   |
|                          | Clip 1V, Clip 1K 至 Clip 4V, Clip 4K,                   |
|                          | CBGD 1, CBGD 2, CBAR, Black                            |
| MEOut                    | No Assign, ME1PGM, ME1PVW, ME1CLN, ME1KEYPVW,          |
|                          | ME2PGM, ME2PVW, ME2CLN, ME2KEYPVW,                     |
|                          | DSKPGM1, DSKPGM2, DSKPVW1, DSKPVW2, DSK1CLN 至 DSK4CLN, |
|                          | SEL_KEYPVW                                             |
| MV / Special             | No Assign, MV1, MV2, MV3, MV4                          |

## External\_Control(V3.XX)

<概述>

本软件是Live Production Suite系列的插件。安装本软件后,您可以在Live Production Suite上切换所 有总线的素材,并且可以在连接到网络的系统控制器、Tally灯接口和其他外部设备之间传输/接收素材名 称信息。还可以从外部设备切换SourceLink设置(Master/Slave)。

使用兼容TSL UMD Protocol V5.0的通信格式传输/接收Tally信息和Source ID信息。

通过与本公司的摄像机遥控器Panasonic AW-RP120进行IP连接,可以使用RP120摄像机选择来实现Live Production Suite总线的素材切换,还可以实现Tally信息传输、聚焦辅助、获取素材名称等功能。 \* 有关控制总线设置的详细信息以及其他信息,请参阅AW-RP120安装手册。

<设置>

使用LAN电缆,将外部设备连接到AV-HS60U1/AV-HS60U2后面板的LAN端口。

单个插件可支持最多20个IP连接线。如果连接到多台外部设备,可使用分配集线器连接设备。配置IP设置, 避免出现重叠。

在<SYSTEM>按钮→ [SYSTEM] → [NetWork]选项卡中确认Live Production Suite的网络设置。 默认IP地址和子网掩码分别为"192.168.0.5"和"255.255.255.0"。

#### <配置>

- 1. 显示External Control插件注册号菜单。
  - · 按顶部菜单中的<PLUG IN>按钮,选择[Plugin #-#] → [External\_Control]选项卡。
- 2. 配置External Control网络插件。
  - 在[Switcher1]列中配置AV-HS60U1/AV-HS60U2的接收端口编号。 默认设置为62000。设置范围为62000到65535。
  - 在[Switcher2]列的[Transmission Interval]中配置命令传输间隔时间。
    默认设置为16ms。设置范围为0ms到80ms。
- 3. 配置外部设备的IP地址。

在[AUX Panel1]到[AUX Panel10]列的IP Address1-20中指定要连接的外部设备的IP地址。

- 在[AUX Panel11]列中配置外部设备的接收端口编号。
  默认设置为65000。设置范围为60000到65535。
  当连接AW-RP120遥控器时,将此项设为60031。
- 记录适用于TSL UMD Protocol V5.0命令的DMSG-CONTROL参数。 在输出RH Tally期间,会输出TallyGroup1设置。 在输出TXT Tally期间,会输出TallyGroup2设置。 在输出LH Tally期间,会输出TallyGroup3设置。
- 6. 要更改控制面板的素材名称,必须在<CONF>按钮→ [SOURCE NAME] → [Panel Name]选项卡中将各个输入源列的[Type]设为[User]。 同样,要更改多视图的素材名称,必须在<CONF>按钮→ [SOURCE NAME] → [MV Name]选项卡中将各个输入源列的[Type]设为[User]。 不能通过外部控制更改单个输入源的素材名称。 更改将会应用到所有设为[User]的素材。 也可以在Live Production Suite菜单上更改素材名称,但更改的信息会稍后才会应用。

<命令规格>

请参阅Live Production Suite外部接口通信协议规格(单独的文档)。

### Macro Trigger IP

<概述>

本软件是Live Production Suite系列的插件。通过从连接到网络的外部设备接收通过TCP/IP协议发出的 指定命令,可以执行指定的宏。使用63000作为TCP/IP端口号。

#### <设置>

使用LAN电缆,将在网络中触发宏执行命令的外部设备连接到AV-HS60U1/AV-HS60U2后面板上的LAN端口。 单个插件最多可支持20个IP连接线。如果连接到多台外部设备,请使用分配集线器连接设备。配置IP设置 以便不会重叠。

#### <配置>

- 1. 显示此软件插件的设置菜单。
  - ・按顶部菜单中的<PLUG IN>按钮,选择[Plugin 1-6] → [Macro Trgger IP]选项卡。
- 设置在网络中触发宏执行命令的外部设备的IP地址和要执行的宏。 最多可注册20台设备(连接1到20)。

| ALARM MACRO PLG-IN / Plugin 1-6 / Macro Trgger IP |               |                 |           |                             |                 |  |  |
|---------------------------------------------------|---------------|-----------------|-----------|-----------------------------|-----------------|--|--|
| ME1                                               | MEM<br>CBGD   | PLUGIN<br>Maint | EXT PANEL | _IP External Control AUX_IP | Macro Trgger IP |  |  |
| ME2                                               | PRJ           | Plugin<br>1-6   | Mode      | Target<br>AV-LSx-10         |                 |  |  |
|                                                   | MV            |                 | Connect1  | Ip Address<br>0.0.0.0       | Macro<br>None   |  |  |
|                                                   | PANEL<br>NAME |                 | Connect2  | Ip Address<br>0.0.0.0       | Macro<br>None   |  |  |
| DSK                                               | IN OUT<br>CC  |                 | Connect3  | Ip Address<br>0.0.0.0       | Macro<br>None   |  |  |
| OPR                                               | SYS<br>PLG-IN | Connect4        |           | Ip Address<br>0.0.0.0       | Macro<br>None   |  |  |
|                                                   |               |                 | Connect5  | Ip Address<br>0.0.0.0       | Macro<br>None   |  |  |

3. 注册要在Live Production Suite上执行的宏。有关宏注册的详细信息,请参阅Live Production Suite系列用户指南。

<命令规格>

本文档描述了外部设备和Live Production Suite之间发送/接收的TCP/IP协议命令。

将宏设置命令(401)从外部设备发送到Live Production Suite时,会返回宏设置响应命令(451)。

| 编号  | 名称     |             | 大小   | 详细信息                       |
|-----|--------|-------------|------|----------------------------|
|     |        |             | (字节) |                            |
| 0   | 开始代码   |             | 2    | 固定为"@S"                    |
| 2   | 源信息    | 设备代码        | 2    | 高1个字节:固定为设备指定的0x19         |
|     |        |             |      | 低1个字节:设备编号(从1开始任意设置,避免重复。) |
| 4   |        | PROTOCOL ID | 1    | 固定为0                       |
| 5   |        | 交易ID        | 1    | 设为任意值                      |
| 6   |        | IP地址        | 4    | 设备的IP地址                    |
| 10  |        | 端口号         | 2    | 设备端口号                      |
| 12  | 目的地    | 设备代码        | 2    | 高1个字节:固定为设备指定的0x02         |
|     | 信息     |             |      | 低1个字节:设备编号(从1开始任意设置,避免重复。) |
| 14  |        | PROTOCOL ID | 1    | 固定为0                       |
| 15  |        | 交易ID        | 1    | 设为任意值                      |
| 16  |        | IP地址        | 4    | 设备的IP地址                    |
| 20  |        | 端口号         | 2    | 设备端口号63000=0xF618          |
| 22  | 信息部    | 控制代码        | 1    | 固定为0                       |
| 23  | 分标题    | 控件数量        | 1    | 固定为0                       |
| 24  |        | 数据长度        | 2    | 固定为3                       |
| 26  | 信息部    | 命令          | 2    | 宏设置 401=0x191              |
| 28  | 分数据    | 数据          | 1    | 固定为0                       |
| 29  |        | 预留          | 481  | 固定为0                       |
| 510 | 0 结束代码 |             | 2    | 固定为 "@E"                   |

● 宏设置命令(401) (外部设备 → Live Production Suite)

● 宏设置响应命令(451) (Live Production Suite → 外部设备)

| 编号  | 名称   |             | 大小   | 详细信息                       |
|-----|------|-------------|------|----------------------------|
|     |      |             | (字节) |                            |
| 0   | 开始代码 | 马           | 2    | 固定为 "@S"                   |
| 2   | 源信息  | 设备代码        | 2    | 高1个字节:固定为设备指定的0x02         |
|     |      |             |      | 低1个字节:设备编号(从1开始任意设置,避免重复。) |
| 4   |      | PROTOCOL ID | 1    | 固定为0                       |
| 5   |      | 交易ID        | 1    | 接收命令时,目的地的交易ID             |
| 6   |      | IP地址        | 4    | 设备的IP地址                    |
| 10  |      | 端口号         | 2    | 设备端口号63000=0xF618          |
| 12  | 目的地  | 设备代码        | 2    | 高1个字节:固定为设备指定的0x19         |
|     | 信息   |             |      | 低1个字节:设备编号(从1开始任意设置,避免重复。) |
| 14  |      | PROTOCOL ID | 1    | 固定为0                       |
| 15  |      | 交易ID        | 1    | 接收命令时,源信息的交易ID             |
| 16  |      | IP地址        | 4    | 设备的IP地址                    |
| 20  |      | 端口号         | 2    | 设备端口号                      |
| 22  | 信息部  | 控制代码        | 1    | 固定为0                       |
| 23  | 分标题  | 控件数量        | 1    | 固定为0                       |
| 24  |      | 数据长度        | 2    | 固定为3                       |
| 26  | 信息部  | 命令          | 2    | 宏设置 451=0x1C3              |
| 28  | 分数据  | 数据          | 1    | 固定为0                       |
| 29  |      | 预留          | 481  | 固定为0                       |
| 510 | 结束代码 |             | 2    | 固定为 "@E"                   |